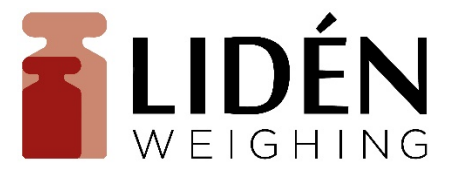

# LI-101 User Manual

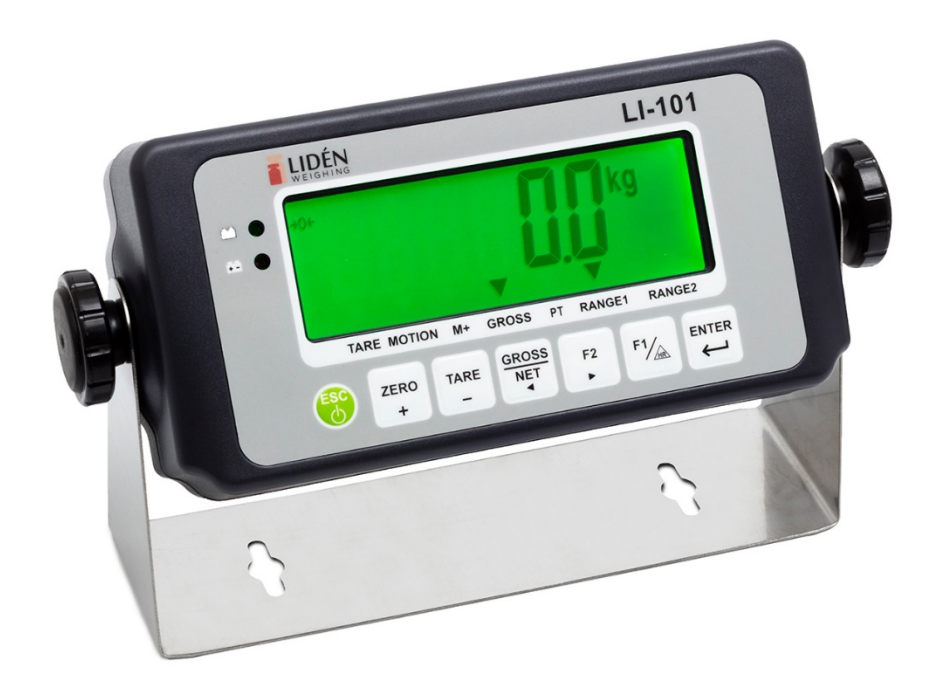

# **Table of Contents**

| Safety Precaution                                      | 2  |
|--------------------------------------------------------|----|
| Chapter 1 Keyboad Instruction                          | 3  |
| Chapter 2 Specifications                               | 4  |
| Chapter 3 Front and Rear Panels                        | 5  |
| 3-1 Front Panel                                        | 5  |
| 3-2 Rear Panel                                         | 6  |
| Chapter 4 Installation                                 | 7  |
| 4-1 Load Cell                                          | 7  |
| 4-2 Dimension                                          | 8  |
| 4-3 Battery Assemble                                   | 9  |
| Chapter 5 External Function Parameter Setting          | 10 |
| 5-1 External Function Setting                          | 11 |
| 5-2 RS232 Setting                                      | 13 |
| Chapter 6 Internal Setting Mode                        |    |
| 6-1 Specification Setting                              | 19 |
|                                                        |    |
|                                                        | 22 |
| 6-3 Internal Function Settingi.i.i.i.i.i.i.ii.         | 24 |
| 6-4 Error Messages                                     | 26 |
| Chapter 7 Special Function                             | 27 |
| 7-1 Animal Scale Setting                               | 27 |
| 7-2 Dual Range Resolution Switch Function              | 28 |
| 7-3 Pre-tare Function                                  | 29 |
| 7-4 Resolustion Switch Function                        | 29 |
| 7-5 Peak Hold Function                                 | 30 |
| Chapter 8 Interface                                    | 31 |
| 8-1 OP-01 RS232/RS485 Serial Output (with RTC)         | 31 |
| Chapter 9 Maintenance                                  | 33 |
| 9-1 Default Recovery for All Parameters                | 33 |
| 9-2 Default Recovery for General Function Parameters   | 33 |
| 9-3 Self-diagnosis Mode                                | 33 |
| 9-3-1 Program Version Number                           | 34 |
| 9-3-2 7-segment Display Testing                        | 34 |
| 9-3-3 Keypad & Calibration Switch Testing              |    |
| 9-3-4 AD Conversion Value                              | 34 |
| 9-3-5 EEPROM Testing                                   | 34 |
| 9-3-6 RTC Time & Date Testing                          | 34 |
| 9-3-7 RS-232 Serial Output Interface Testing ( OP-01 ) | 34 |
| Appendix 7-SEGMENT DISPLAY CHARACTERS                  | 35 |

# Before using the product

Thank you for purchasing LI-101 indicator. In order to operate smoothly, to last the durability, and to

reduce the chance of breakdown for this product, please

read the following User Manual carfully.

# Safety Precaution

- & Turn off power before installing or disassembling.
- & Keep the product away from sunshine. The temperature range for operation is  $0^{\circ}C \sim +40^{\circ}C$ .
- & To connect the ground is a must for this equipment. The ground impedance is less than 100Ω.
- & Never connect the ground with other equipments which are huge in power consumption.
- & No ground or incorrect ground connecting might cause the electric shocks or breakdowns.

# **Chapter 1 Keyboad Instruction**

| Function                                               | Operation                                                                       | Description                                                                                                    |  |  |  |  |
|--------------------------------------------------------|---------------------------------------------------------------------------------|----------------------------------------------------------------------------------------------------|--|--|--|--|
| General Function<br>Setting                            | Press and hold $\mathbf{F1}$ , and then press $\mathbf{F1}$                     | Refer to <b><chapter 5=""> External</chapter></b><br>Function Parameter Setting for details                                                                       |  |  |  |  |
| Weighing Parameter<br>Setting                          | Adjust calibration<br>switch to ON                                              | Setting for decimal point, capacity,<br>division, zero tracking, and unstable<br>detecting, etc. Refer to <b>6-1</b><br><b>Specification Setting</b> for details. |  |  |  |  |
| Calibration                                            | Adjust calibration<br>switch to ON                                              | Refer to <b>6-2 Internal Weight</b><br>Calibration for operation.                                                                                                 |  |  |  |  |
| Self-diagnosis Mode                                    | While turning on with<br>countdown, press and<br>hold z fro.<br>+               | Refer to <b>9-3 Self-diagnosis Mode</b><br>for details.                                                                                                    |  |  |  |  |
| Default Recover for<br>All Parameters                  | Adjust calibration switch<br>to ON, and then press<br>and hold <b>F1</b> ENTER. | Refer to <b>9-1</b> for details.                                                                                                    |  |  |  |  |
| Default Recovery for<br>General Function<br>Parameters | While turning on with countdown, press and hold                                 | Refer to <b>9-2</b> for details.                                                                                                    |  |  |  |  |

- During the operation, use the following keys to complete all the works.
- ZER +

 $\}$  To add the value flashing

F<sup>2</sup> > To move the cursor rightward

TAR

 $\uparrow$  To reduce the value flashing  $\begin{bmatrix} ENTER \\ I \end{bmatrix}$   $\uparrow$  S

Storage setting

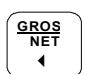

 $\$  To move the cursor leftward (1)  $\$  To abort setting/to exit

3

# **Chapter 2 Specifications**

#### Analog Specification

- ◆ Load Cell Current: DC 5V –5% 60mA (Up to Four 350Ω Load Cells)
- Max. Load Cell Input Voltage: 16 mV
- Input Sensitivity: 0.15μV/D or more
- Conversion Rate: Approximately 120 times/sec. (max.)
- Resolution: 20 bits

#### **Digital Specification**

- Display: LCD, 6 digits, height 25.4x10mm, LEDbacklight (Black digits for FM; red digits for FMR)
- Display Frequency: 50 times/sec.(max.)
- Display Range: 999999 ~ 999999
- Min. Division: 1, 2, 5, 10, 20, 50
- Decimal Point: 0, 0.0, 0.00, 0.000, 0.0000
- Memory: Calibration parameter and function setting are all stored in EEPROM.

#### **Optional Interface**

• OP-01 RS-232 / RS-485 (Includes RTC Function)

#### **Power Requirement**

- Adaptor Spec .: Input 120/230VAC 50~60Hz, output 9V/1000mA
- Optioanl 2 types of batteries: 6V Hi-MH rechargeable battery kit (5pcs)

#### or

General batteries (5pcs)

 Max. Power Consumption: 110mA (with 4 Load Cells + backlight + RS-232 interface) NiMH battery → 15 hours General battery → 24 hours
 45mA (with 1 Load Cell + no backlight + no RS-232 interface) NiMH battery → 36 hours General battery → 60 hours

#### Others

- ◆ Operation Temperature: 0 °C ~ 40 °C
- Operation Humidity: < 85% R.H.
- Dimension: W 49.5 L193 H134 (mm)
- Weight: 700g

# Chapter 3 Front and Rear Panels 3-1 Front Panel

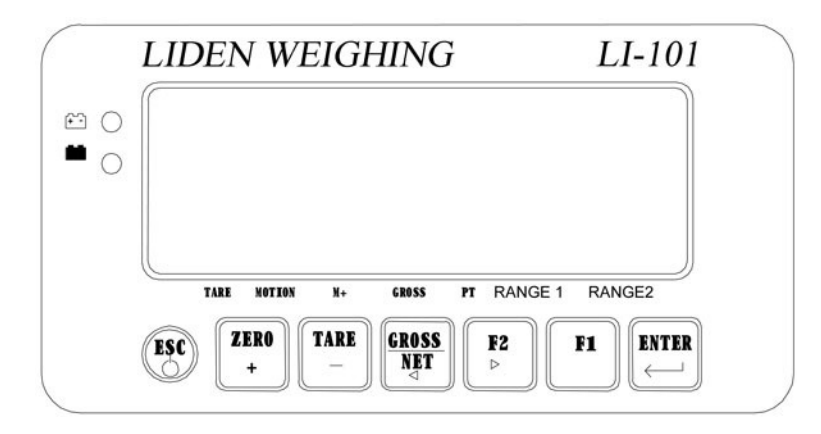

#### Indication:

| <b>+</b> | : Battery charged status (only available to charged model)  |
|----------|-------------------------------------------------------------|
|          | : Battery charging status (only available to charged model) |
| TARE     | : Tare status                                               |
| MOTION   | : Unstable weighing indication                              |
| M+       | : Accumulation status indication                            |
| GROSS    | : Gross weight                                              |
| PT       | : Pre-tare                                                  |
| RANGE1   | : Dual-range resolution inducation (1)                      |
| RANGE2   | : Dual-range resolution inducation (2)                      |
|          | -                                                           |

### Keypad:

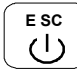

1) Power ON / OFF. Press and hold this key for 3 seconds to shut down.

2) To abort or exit when setting.

ZERO

TARE

GR O SS N ET

◀

F2

1) Weight re-zero.

<u>+</u> 2

2) To add the value when setting.

- 1) To eliminate the gross weight.
  - 2) To reduce the value when setting.
- 1) To switch Gross / Net weight shown on display.
- 2) To move the cursor leftward when setting.
- 1) Keypad function (FNC-02 & FNC-03).
- 2) To move the cursor rightward when setting.

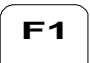

Keypad function (FNC-02 & FNC-03).

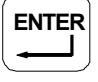

Confirmation key.

## 3-2 Rear Panel

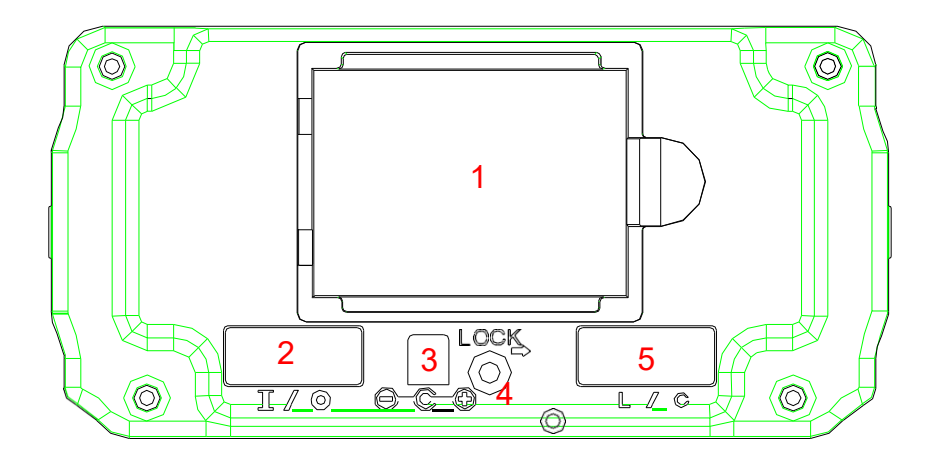

- 1. Battery Case
- 2. RS232/485 Input/Output
- 3. DC 9V Power Input
- 4. Calibration Switch
- 5. Load Cell Connect Socket

# **Chapter 4 Installation**

## 4-1 Load Cell

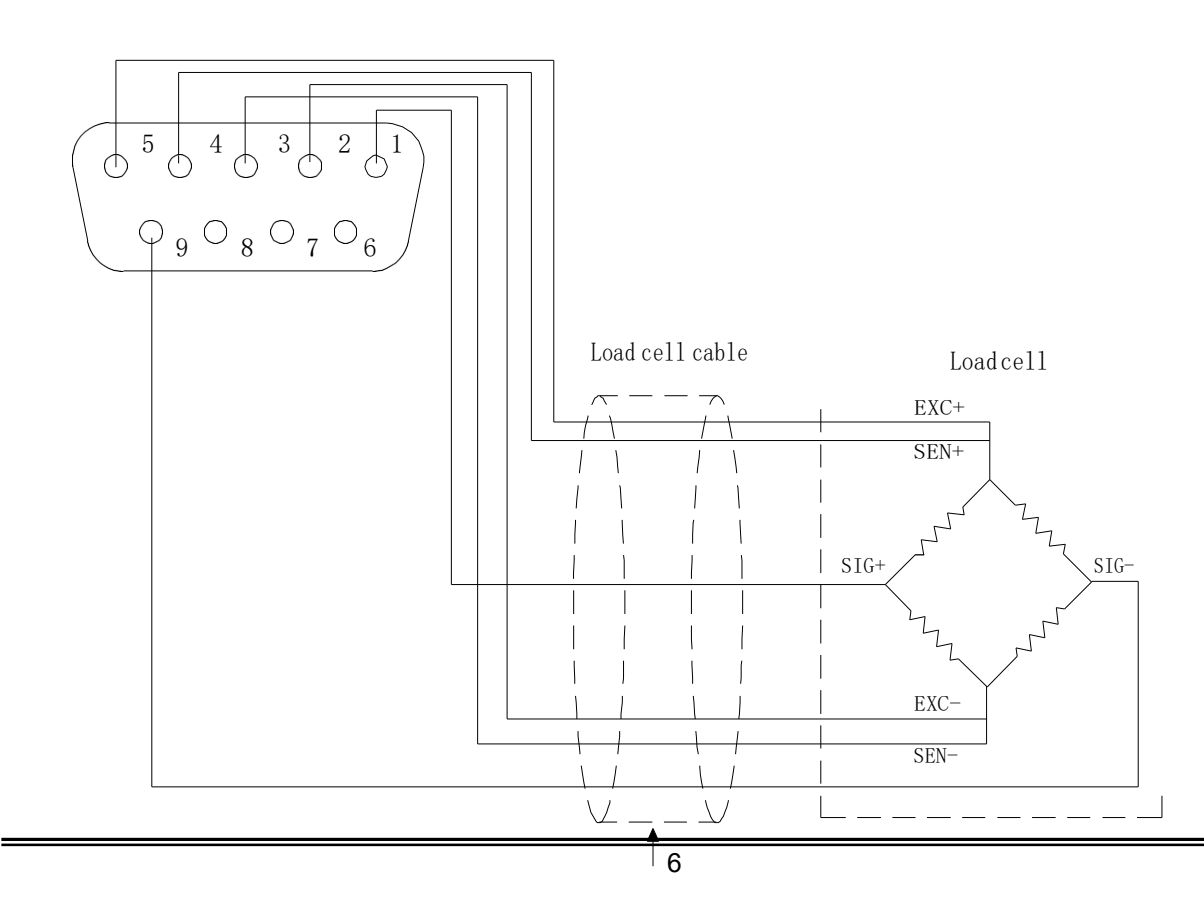

#### 4-wired (5-wired) Load Cell

- Pin 4, 5 short to connect with EXC+ Pin 2, 3 short to connect with EXC-
- Pin 1 connects with SIG+
- Pin 9 connects with SIG-
- Pin 6, 7, 8 connects with Shield

#### 6-wired (7-wired) Load Cell

Pin5 connects with EXC+ Pin4 connects with SEN+ Pin3 connects with EXC-Pin2 connects with SEN-Pin1 connects with SIG+ Pin9 connects with SIG-Pin6, 7, 8 connect with Shield

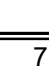

# 4-2 Dimension

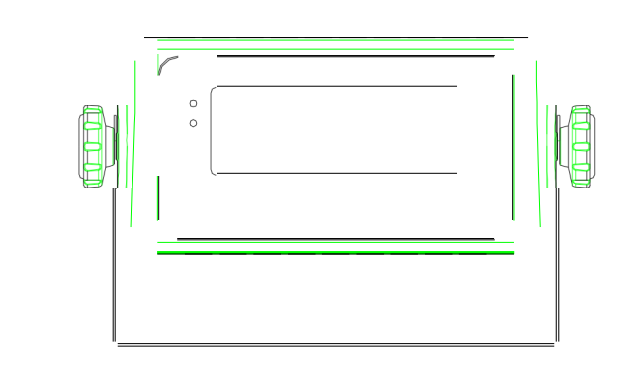

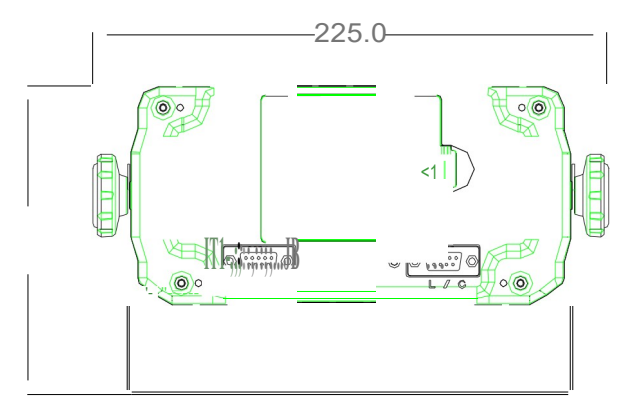

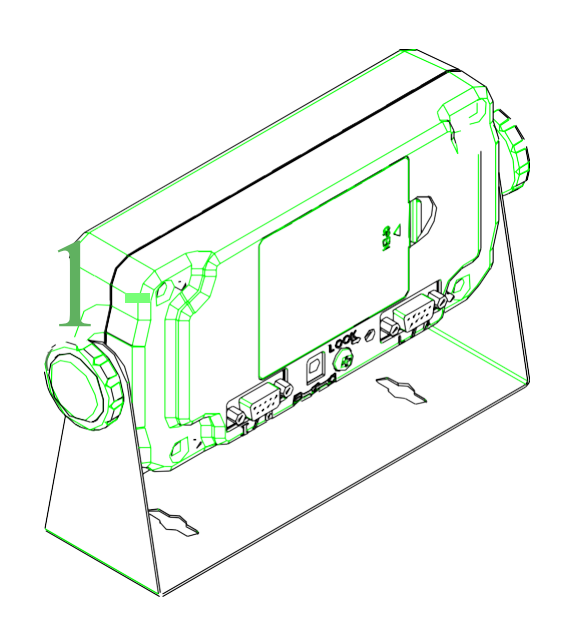

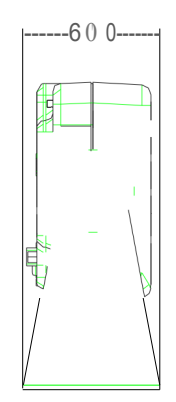

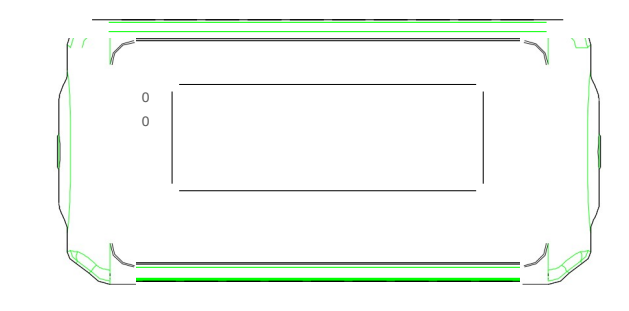

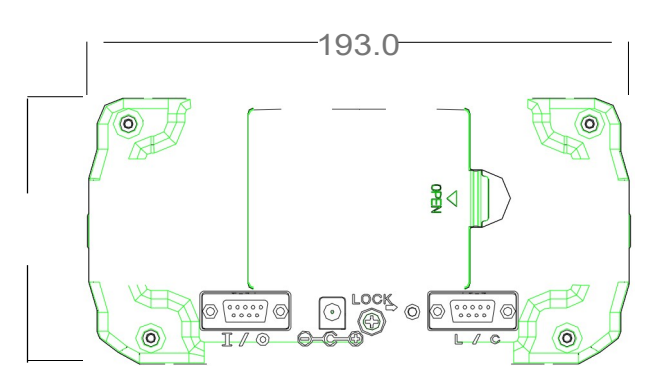

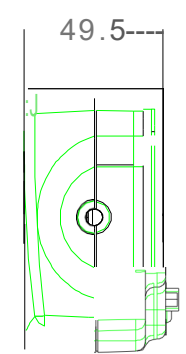

# 4-3 Battery Assemble

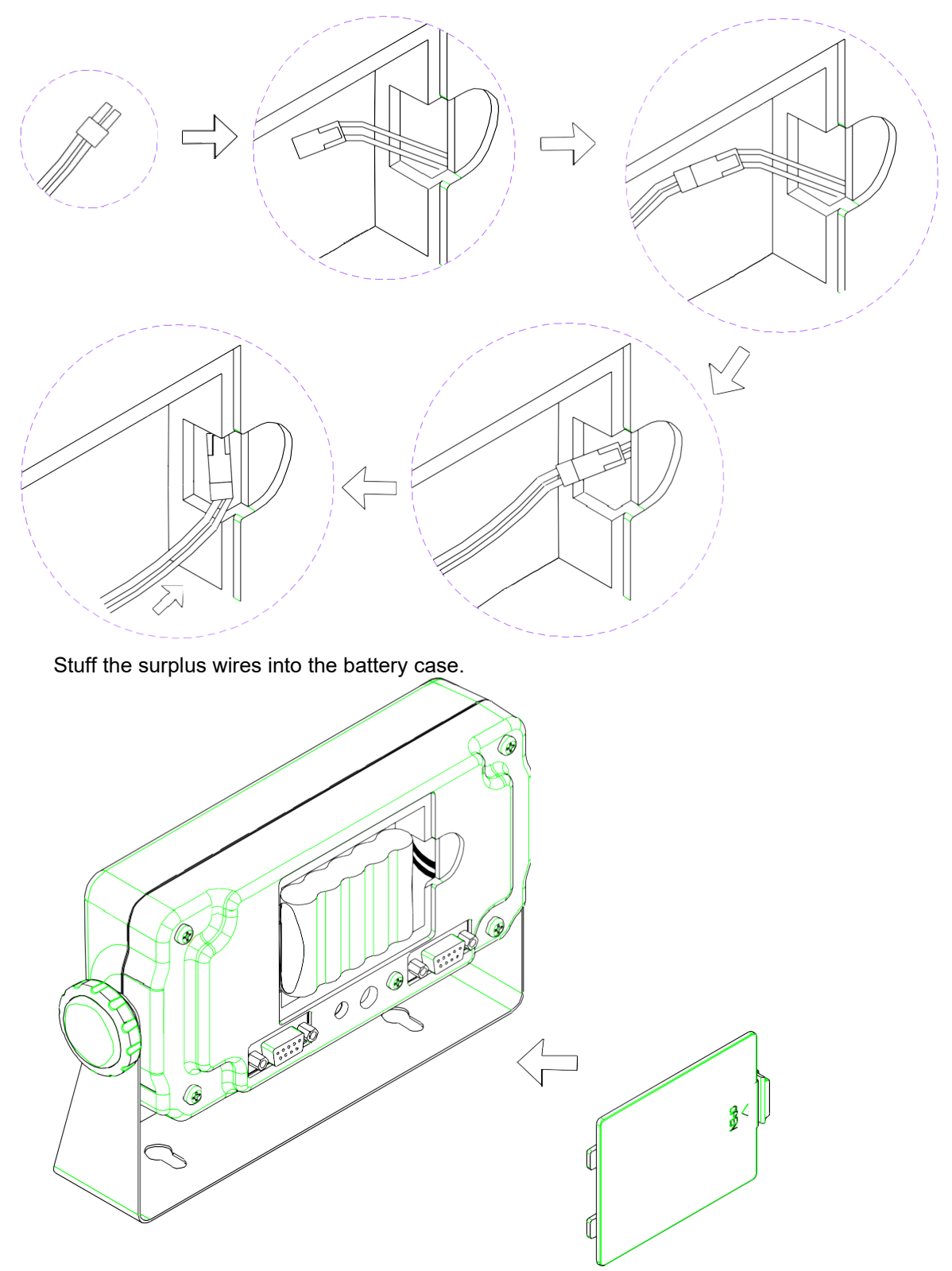

# Chapter 5 External Function Parameter Setting

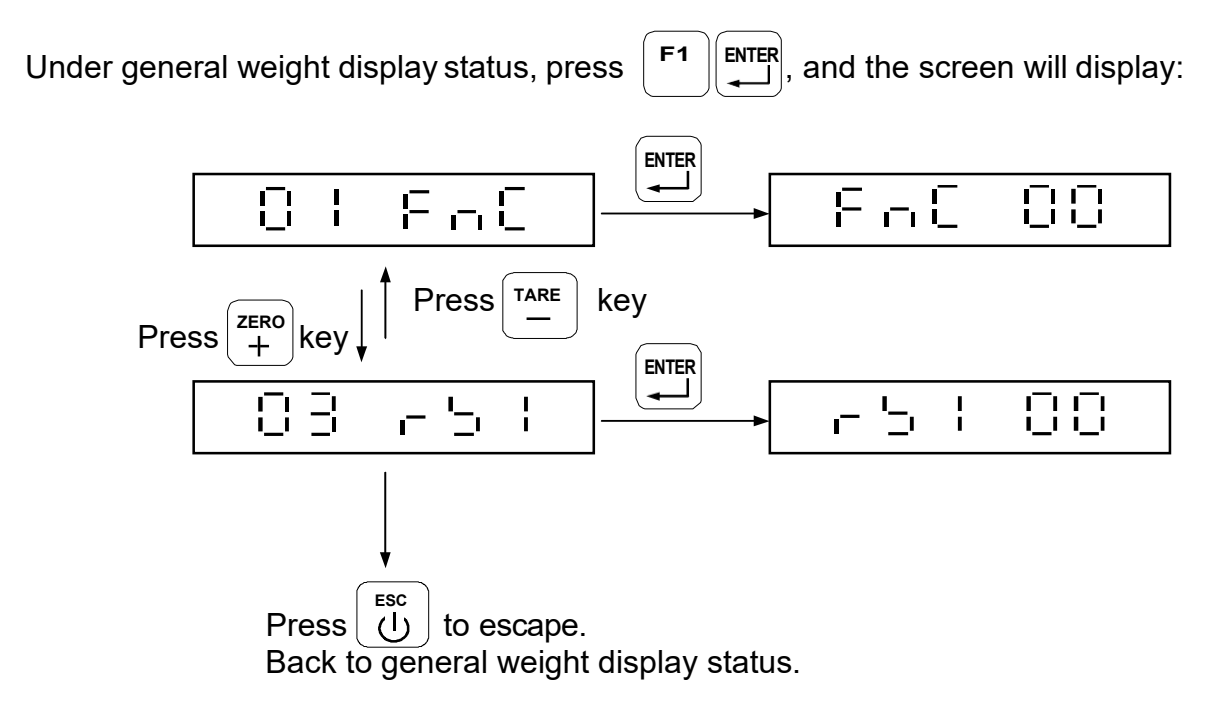

 $\Box = \frac{1}{2} + \frac{1}{2} +$ 

# 5-1 External Function Setting

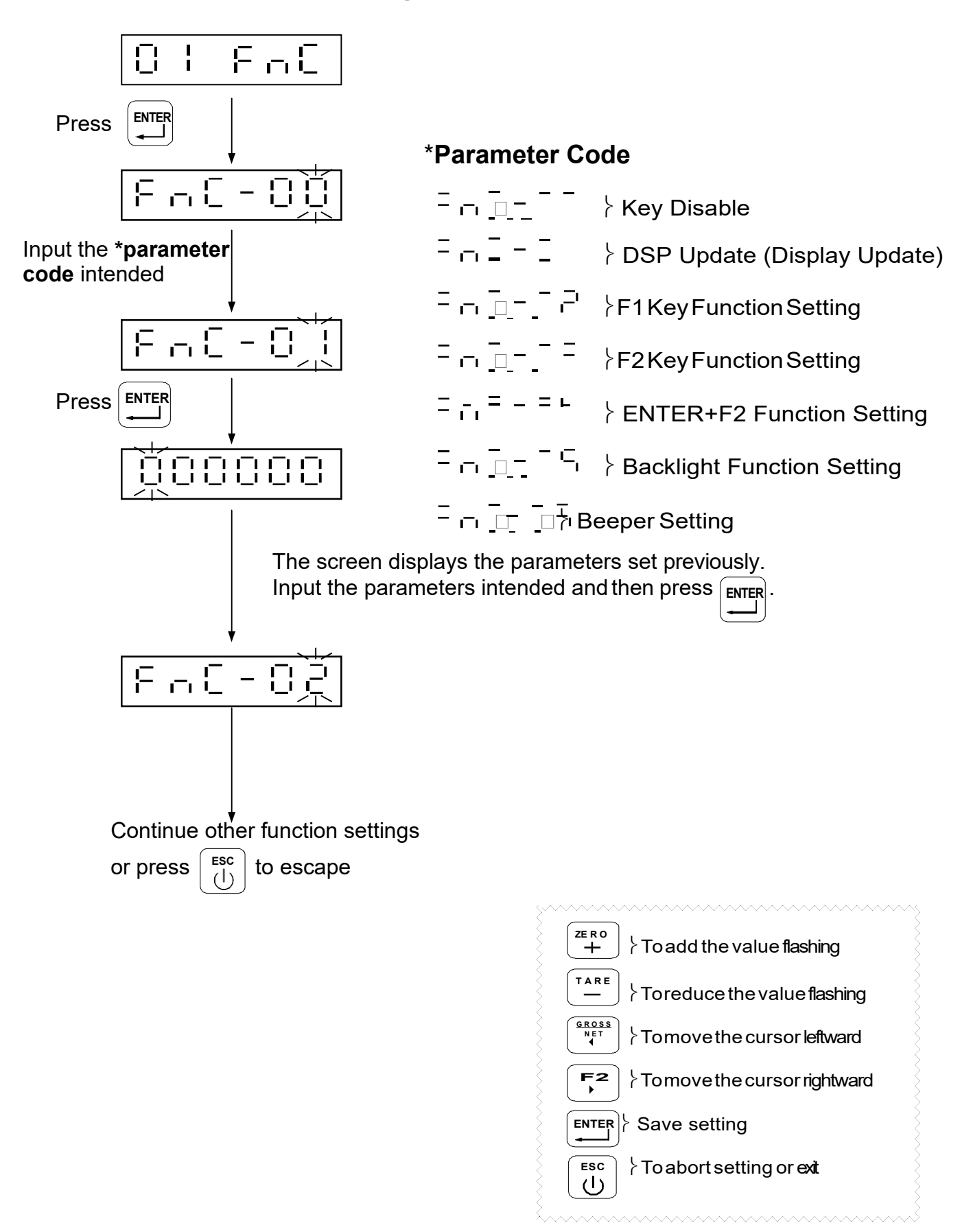

## External Function Parameter Setting

| Parameter | Eunction    |           | Setting Value                                                   | Default  |   |   |   |  |  |  |  |   |   |   |   |   |   |  |   |                                |  |
|-----------|-------------|-----------|-----------------------------------------------------------------|----------|---|---|---|--|--|--|--|---|---|---|---|---|---|--|---|--------------------------------|--|
| Code      | 1 direction | Parameter | Description                                                     | Setting  |   |   |   |  |  |  |  |   |   |   |   |   |   |  |   |                                |  |
|           |             | 0000      | 0 ON 0000 is corresponding to:(from left to right)              |          |   |   |   |  |  |  |  |   |   |   |   |   |   |  |   |                                |  |
| FNC-00    | Key disable |           |                                                                 | 0000     |   |   |   |  |  |  |  |   |   |   |   |   |   |  |   |                                |  |
|           |             | 1111      | 1 OFF + - · ·                                                   |          |   |   |   |  |  |  |  |   |   |   |   |   |   |  |   |                                |  |
|           |             | 0         | No Limit                                                        |          |   |   |   |  |  |  |  |   |   |   |   |   |   |  |   |                                |  |
|           |             | 1         | 20 times/sec.                                                   |          |   |   |   |  |  |  |  |   |   |   |   |   |   |  |   |                                |  |
| FNC-01    | DSP Update  | 2         | 10 times/sec.                                                   | 1        |   |   |   |  |  |  |  |   |   |   |   |   |   |  |   |                                |  |
|           |             | 3         | 5 times/sec.                                                    |          |   |   |   |  |  |  |  |   |   |   |   |   |   |  |   |                                |  |
|           |             | 4         | 1 times/sec.                                                    |          |   |   |   |  |  |  |  |   |   |   |   |   |   |  |   |                                |  |
|           |             | 0         | Print (printing)                                                |          |   |   |   |  |  |  |  |   |   |   |   |   |   |  |   |                                |  |
|           |             | 1         | Units (units switch)                                            |          |   |   |   |  |  |  |  |   |   |   |   |   |   |  |   |                                |  |
|           |             |           | M+ (accumulation and printing)                                  |          |   |   |   |  |  |  |  |   |   |   |   |   |   |  |   |                                |  |
|           | F1 Key      | 2         |                                                                 |          |   |   |   |  |  |  |  |   |   |   |   |   |   |  |   |                                |  |
| FNC-02    | Function    | 3         | MC (memory cleaning)                                            | 5        |   |   |   |  |  |  |  |   |   |   |   |   |   |  |   |                                |  |
|           | Setting     | 4         | Weight/Weight Accumulation/Times Accumulation<br>Display Switch |          |   |   |   |  |  |  |  |   |   |   |   |   |   |  |   |                                |  |
|           |             | 5         | HR (high resolution switch)                                     |          |   |   |   |  |  |  |  |   |   |   |   |   |   |  |   |                                |  |
|           |             | 6         | Pre-tare (pre-tare function)                                    |          |   |   |   |  |  |  |  |   |   |   |   |   |   |  |   |                                |  |
|           |             | 0         | Print (printing)                                                | <u> </u> |   |   |   |  |  |  |  |   |   |   |   |   |   |  |   |                                |  |
|           |             | 1         | Units (units switch)                                            |          |   |   |   |  |  |  |  |   |   |   |   |   |   |  |   |                                |  |
|           |             |           |                                                                 |          | - | - | ŀ |  |  |  |  | - | _ | - | - | - | - |  | 2 | M+ (accumulation and printing) |  |
|           | F2 Key      | 3         | MC (memory clearing)                                            | 4        |   |   |   |  |  |  |  |   |   |   |   |   |   |  |   |                                |  |
| FNC-03    | Function    |           | Weight/Weight Accumulation/Times Accumulation                   | 1        |   |   |   |  |  |  |  |   |   |   |   |   |   |  |   |                                |  |
|           | Cetting     | 4         | Display Switch                                                  |          |   |   |   |  |  |  |  |   |   |   |   |   |   |  |   |                                |  |
|           |             | 5         | HR (high resolution switch)                                     |          |   |   |   |  |  |  |  |   |   |   |   |   |   |  |   |                                |  |
|           |             | 6         | Pre-tare (pre-tare function)                                    |          |   |   |   |  |  |  |  |   |   |   |   |   |   |  |   |                                |  |
|           |             | 0         | Print Function (Print)                                          |          |   |   |   |  |  |  |  |   |   |   |   |   |   |  |   |                                |  |
|           | ENTER+F2    | 1         | Units Shift (Units)                                             |          |   |   |   |  |  |  |  |   |   |   |   |   |   |  |   |                                |  |
| FNC-04    | Function    | 2         | Accumulation and Print (M+)                                     | 0        |   |   |   |  |  |  |  |   |   |   |   |   |   |  |   |                                |  |
|           | Setting     | 3         | Clean the Accumulation Value (MC)                               |          |   |   |   |  |  |  |  |   |   |   |   |   |   |  |   |                                |  |
|           |             | 4         | Weight/AccumulationValue/                                       |          |   |   |   |  |  |  |  |   |   |   |   |   |   |  |   |                                |  |
|           |             | 5         | Resolution Conversion (HR)                                      |          |   |   |   |  |  |  |  |   |   |   |   |   |   |  |   |                                |  |
|           |             | 0         | Auto Backlight On                                               |          |   |   |   |  |  |  |  |   |   |   |   |   |   |  |   |                                |  |
|           | Backlight   | 0         | (backlight on in operation only)                                | 1        |   |   |   |  |  |  |  |   |   |   |   |   |   |  |   |                                |  |
| FINC-03   | Setting     | 1         | Backlight On (backlight always on)                              |          |   |   |   |  |  |  |  |   |   |   |   |   |   |  |   |                                |  |
|           |             | 2         | Backlight Off                                                   |          |   |   |   |  |  |  |  |   |   |   |   |   |   |  |   |                                |  |
| ENC-06    | Beeper      | 0         | Beeper off                                                      | 1        |   |   |   |  |  |  |  |   |   |   |   |   |   |  |   |                                |  |
|           | Seting      | 1         | Beeper on                                                       | I        |   |   |   |  |  |  |  |   |   |   |   |   |   |  |   |                                |  |

# 5-2 RS232 Setting

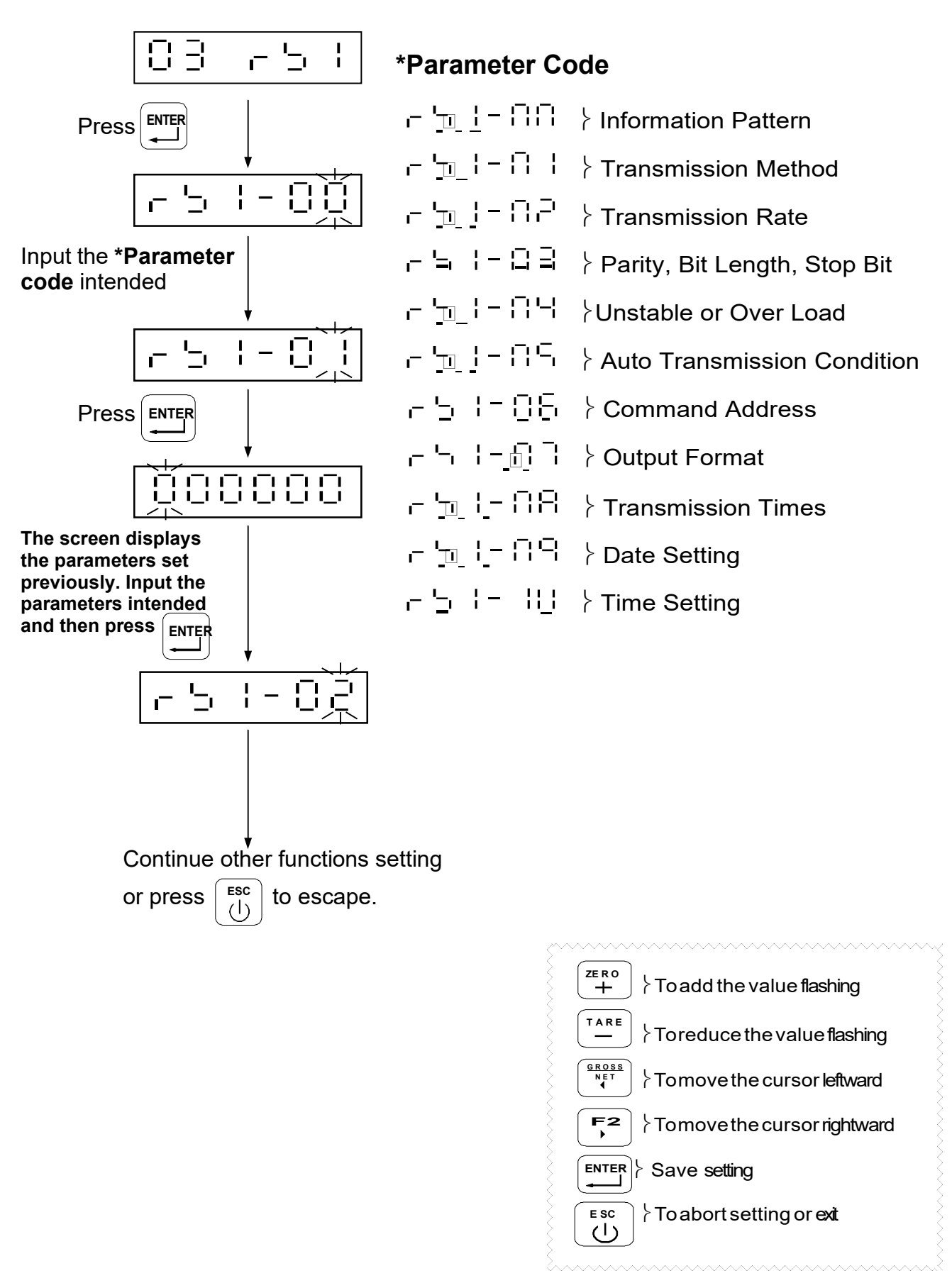

## ♂ OP-01 RS232 RS485 Interface Function

| Parameter | Eurotion                                |           | Setti     | ing Value         |                  | Default |
|-----------|-----------------------------------------|-----------|-----------|-------------------|------------------|---------|
| Code      | Function                                | Parameter |           | Description       | on               | Setting |
|           |                                         | 0         | Disp      | play Corresp      | ondingly         |         |
|           |                                         | 1         |           | Gross Weig        | ght              |         |
|           | Information                             | 2         |           | Net Weig          | ht               |         |
| RS1-00    | Pattern<br>(Please refer                | 3         |           | Tare              |                  | 0       |
|           | to nage 16)                             | 4         | Weig      | ht Accumula       | tion Value       |         |
|           |                                         | 5         | Time      | s Accumulat       | ion Value        |         |
|           |                                         | 6         | Out       | put with Date     | & Time           |         |
|           |                                         | 0         | Con       | tinuous Tran      | smission         |         |
|           |                                         | 1         | F         | Auto Transmi      | ssion            |         |
| RS1-01    | Transmission<br>Method                  | 2         | Press     | F1 Or F2 →        | to transmit      | 0       |
|           |                                         | 3         | Comm      | and Mode (r       | no address)      |         |
|           |                                         | 4         | Comma     | and Mode (w       | ith address)     |         |
|           |                                         | 0         |           | 1200              |                  |         |
|           | Transmission                            | 1         |           |                   |                  |         |
| RS1-02    | Rate                                    | 2         |           | 4800              |                  | 1       |
|           | T G CO                                  | 3         |           | 9000              |                  |         |
|           |                                         | 4         | ļ         | 19200             |                  |         |
|           |                                         |           |           | No F              | Parity           |         |
|           |                                         | 0         | Ν、 Χ、 Τ   | 8 Bits<br>1 Sto   | Length<br>op Bit |         |
| 504.00    | Parity                                  |           |           | Odd F             | Parity,          | 0       |
| RS1-03    | Stop Bit                                | 1         |           | 1 DILS I<br>1 Ste | Lengin,          | 2       |
|           |                                         |           | ├         | Fven              | рыі<br>Darity    |         |
|           |                                         | 2         | E、7、1     | 7 Bits /          | Lenath,          |         |
|           |                                         | _         |           | 1 Sto             | op Bit           |         |
|           | I Instable or                           | 0         | Ċ         | Continuous C      | Dutput           |         |
| RS1-04    | Over Load                               | 1         |           | Stop Outp         | out              | 0       |
|           | Auto                                    | 0         | P         | ositive (over     | + 10D)           |         |
| RS1-05    | Transmission                            |           |           | Positive/neg      | ative            | 0       |
|           | Condition                               | 1         | (ove      | r + 10D, und      | er - 10D)        |         |
|           | Command                                 | 00        | Available | e only if RS1     | _01 setting is   |         |
| RS1-06    | Address                                 |           | Αναπαριζ  | "4"               |                  | 0       |
|           | /////////////////////////////////////// | 99        | <u> </u>  |                   |                  |         |
| RS1-07    | Output Format                           | 0         |           | Standard Fo       | rmat             | 0       |
| _         |                                         | 1         |           | UMC 600           | )                | ·       |

|        |              | 0                   | No Limit     |   |
|--------|--------------|---------------------|--------------|---|
| RS1-08 |              | 1                   | 1 times/sec. |   |
|        | Transmission | 2                   | 2 times/sec  | Л |
|        | Times        | Times 3 5 times/sec |              |   |
|        |              | 4                   | 10 times/sec |   |
|        |              | 5                   | 20 times/sec |   |
| RS1-09 | Date Setting |                     |              |   |
| RS1-10 | Time Setting |                     |              |   |

#### **日** Transmission Format

#### RS1-00 } 0 ~ 3

| S             | Т      | , | G   | S      | , | + | 1   | 2     | 3             | 4      |       | 5 | 6      |    | g  | CR   | LF     |
|---------------|--------|---|-----|--------|---|---|-----|-------|---------------|--------|-------|---|--------|----|----|------|--------|
| $\overline{}$ | $\int$ |   | J   | $\int$ |   | ĺ |     |       | $\rightarrow$ |        |       |   | $\sim$ |    |    |      |        |
| Hea           | der 1  |   | Hea | der 2  | 2 |   | Wei | ght E | Data          | (8 dig | gits) |   |        | Un | it | Tern | ninato |

#### Header 1

ST: Stable Weight / US: Unstable Weight / OL: Weight Overload

#### Header 2

GS: Gross Weight / NT: Net Weight / TR: Tare

#### Weight Data (8 digits)

The first digit of weight data represents "+/-"indication for weight value. The other 7 digits, including decimal point, represent the weight value. If the weight is over load (Header 1: OL), the screen turns into "blank" except "+/-"indication and decimal point.

#### Unit

Kg, lb, t or "blank"

#### Terminators

CL and LF are data termination code.

#### RS1-00 = 4

| Т | N | , | 1 | 2 | 3 | CR | LF |
|---|---|---|---|---|---|----|----|
|   |   | - |   |   |   |    |    |

#### RS1-00 = 5

|   | Т     | W     | , | + | 1 | 2 | 3 | 4 | 5 | 6 | k | g | CR | LF |
|---|-------|-------|---|---|---|---|---|---|---|---|---|---|----|----|
| R | S1-00 | ) = 6 |   |   |   |   |   |   |   |   |   |   |    |    |

| D | А | Т | Е |   | :  | 2 | 0 | Х | Х  | /  | Х | Х | / | Х  | Х  | CR | LF |
|---|---|---|---|---|----|---|---|---|----|----|---|---|---|----|----|----|----|
| Т | Ι | М | Е |   | :  | Х | Х | : | Х  | Х  | : | Х | Х | CR | LF |    |    |
| G | R | 0 | S | S | •• | + | 1 | 2 | 3  | 4  |   | 5 | 6 | k  | g  | CR | LF |
| Ν | Е | Т |   |   | :  | + | 1 | 2 | 3  | 4  |   | 5 | 6 | k  | g  | CR | LF |
| Т | А | R | Е |   | :  | + | 1 | 2 | 3  | 4  |   | 5 | 6 | k  | g  | CR | LF |
| Т | Ν |   |   |   | :  | Х | Х | Х | CR | LF |   |   |   |    |    |    |    |
| Т | W |   |   |   | :  | + | 1 | 2 | 3  | 4  | - | 5 | 6 | k  | g  | CR | LF |

#### Command Mode

| Command | Function                | Command | Function                                  |
|---------|-------------------------|---------|-------------------------------------------|
| READ/RW | Weight Reading          | СТ      | Tare Clearing                             |
| ZERO/MZ | Weight Re-zeroing       | RI      | Weight Accumulation                       |
| TARE/MT | Gross Weight Deducting  | Rm      | Times Accumulation                        |
| NTGS    | Gross / Net Switch      | Rn      | Date                                      |
| MG      | Gross Weight Indicating | Ro      | Time                                      |
| MN      | Net Weight Indicating   | AT      | Weight and Times<br>Accumulation          |
|         |                         | DT      | Weight and Times<br>Accumulation Clearing |

- After setting the commands mentioned above, it's necessary to add the termination code "CR (0DH) and LF (0AH)".
- If the command is not correct, it will reply "E" + "Command Unidentified".
- If setting command mode with address (RS1-06 = 4), add "@ address" in front of each command.

**Example:** When RS1-06 = 1, for reading weight value, the whole complete command should be "@01RW (CR) (LF)".

# Chapter 6 Internal Setting Mode

Adjust calibration switch to "ON", and the screen displays:

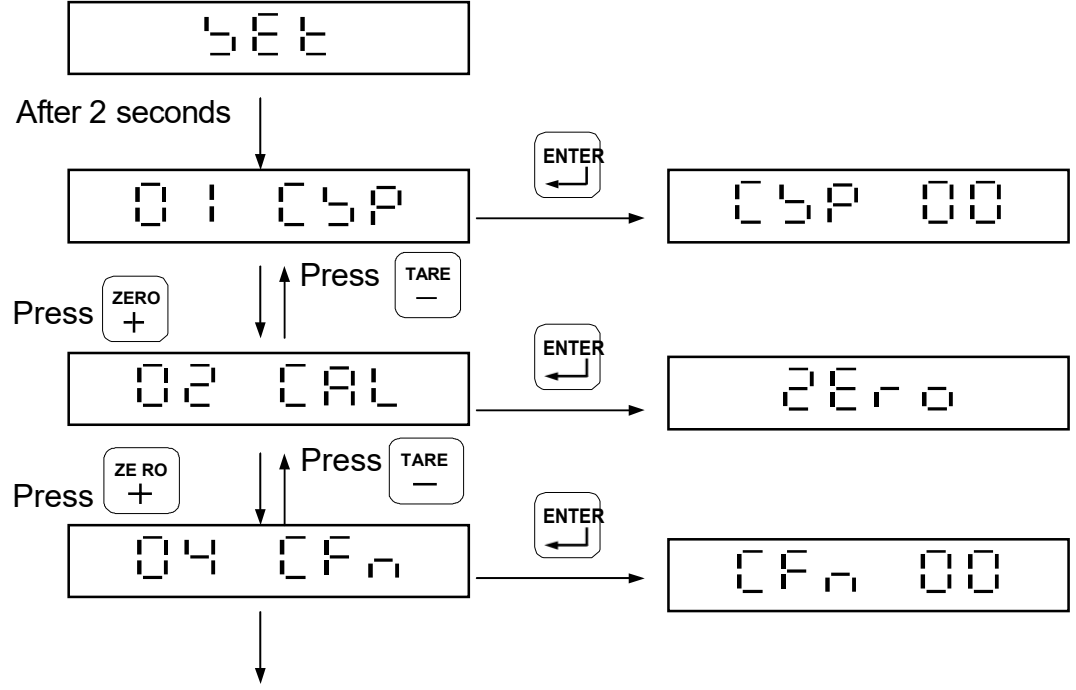

Adjust calibration switch back to "OFF".

 □
 □
 □
 □
 □
 >
 Specification Setting

 □
 □
 □
 □
 □
 □
 >
 Internal Weight Calibration

 □
 □
 □
 □
 □
 >
 Internal Weight Calibration

 □
 □
 □
 □
 □
 >
 Internal Weight Calibration

# 6-1 Specification Setting

01 650

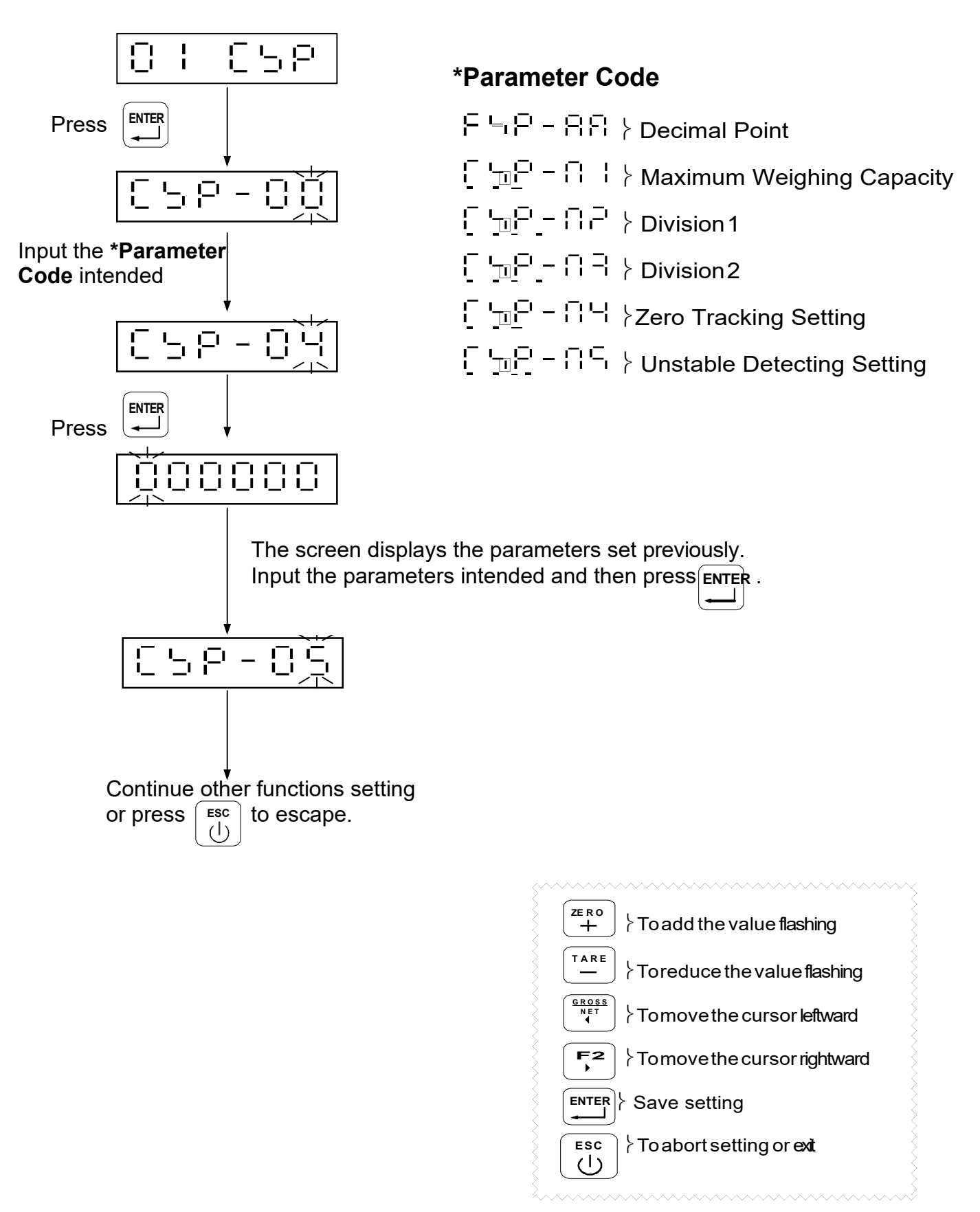

| Parameter                          | Function                               |                               | Setting Value                          | Default        |  |  |
|------------------------------------|----------------------------------------|-------------------------------|----------------------------------------|----------------|--|--|
| Code                               | i unction                              | Parameter                     | Description                            | Setting        |  |  |
| CSP-00                             | Decimal<br>Point                       |                               | Refer to the description on next page. | 0              |  |  |
| CSP-01                             | Maximum<br>CSP-01 Weighing<br>Capacity |                               | Max. value for weight display          | 999999         |  |  |
| CSP-02                             | Division 1                             | 1<br>2<br>5<br>10<br>20<br>50 | Min. value for weight display          | 1              |  |  |
| CSP-03                             | Division 2                             | 1<br>2<br>5<br>10<br>20<br>50 | Min. value for Weight display          | 1              |  |  |
| Zero<br>CSP-04 Tracking<br>Setting |                                        |                               | Refer to the description on next page. | 0.25 D / 1 sec |  |  |
| CSP-05                             | Unstable<br>Detecting<br>Setting       |                               | Refer to the description on next page. | 0.25 D / 1 sec |  |  |

## Specification Parameter Description

## Parameter Display Description

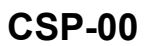

Decimal Point

| Display       | Decimal Point Digit |
|---------------|---------------------|
| - d Q_        | None                |
|               | 1 Digit             |
| н <u>П</u> ПД | 2 Digits            |
|               | 3 Digits            |
| 00000 6       | 4 Digits            |

CSP-04 Zero Tracking Setting

| Display | Division/Time    |
|---------|------------------|
|         | 0.25 D / 1 sec   |
|         | 0.5 D / 1 sec    |
|         | 0.75 D / 1 sec   |
|         | 1D / 1 sec       |
|         | 1.25 D / 2 sec   |
|         | 1.5 D / 2 sec    |
|         | 1.75 D / 2 sec   |
|         | 2 D / 2 sec      |
| 60      | No Zero Tracking |

**CSP-05** Unstable Detecting Setting

| Display | Division / Time       |
|---------|-----------------------|
|         | 0.25 D / 1 sec        |
|         | 0.5 D / 1 sec         |
|         | 0.75 D / 1 sec        |
|         | 1D / 1 sec            |
|         | 1.25 D / 2 sec        |
|         | 1.5 D / 2 sec         |
|         | 1.75 D / 2 sec        |
|         | 2 D / 2 sec           |
|         | No Unstable Detecting |

# 6-2 Internal Weight Calibration 다른 드 드 드

Turn on and warm up the machine for 15 to 30 minutes before c<u>alib</u>ration. Adjust calibration switch to <u>"ON"</u>, and the screen will display  $[-1, 1]_{-1}$ . Press  $[-1, 2]_{+}$  to select  $[-1, 2]_{-1}$   $[-1, 2]_{-1}$ .

#### Procedure

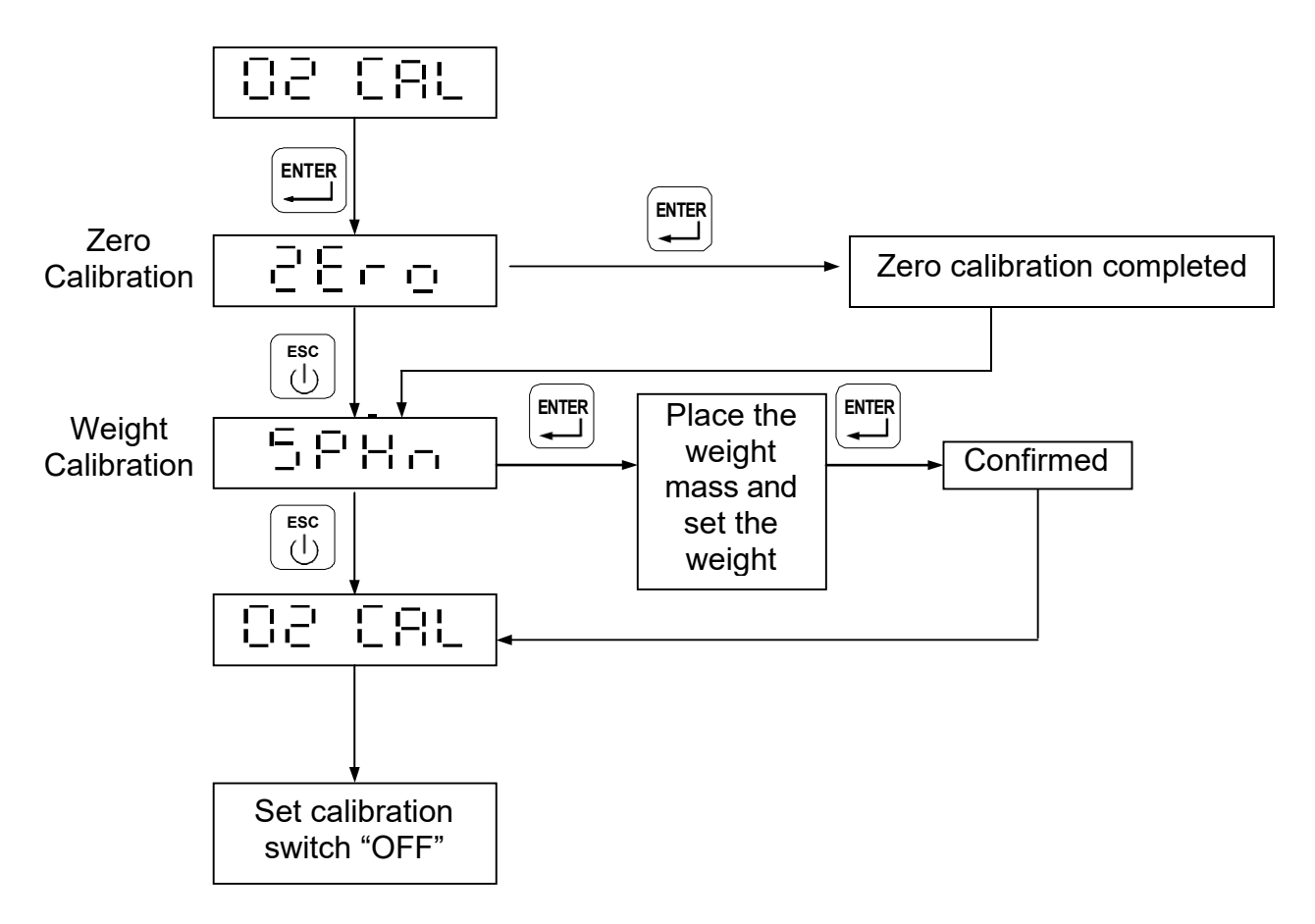

#### Zero Calibration

a) Ensure nothing on the platter; after being stable, press , and the screen will display "......". The zero calibration will be complete 5 seconds later.

 $(\mathbf{l})$ 

b) To abort zero calibration, just press

#### Weight Calibration

a) Place an object, whose weight is known, on the platter, and input the weight value from

Ę٩Ċ

front panel. After being stable, press and the screen will display "...... ". The

weight calibration will be complete 5 seconds later.

b) To abort weight calibration, just press

# **Password Setting**

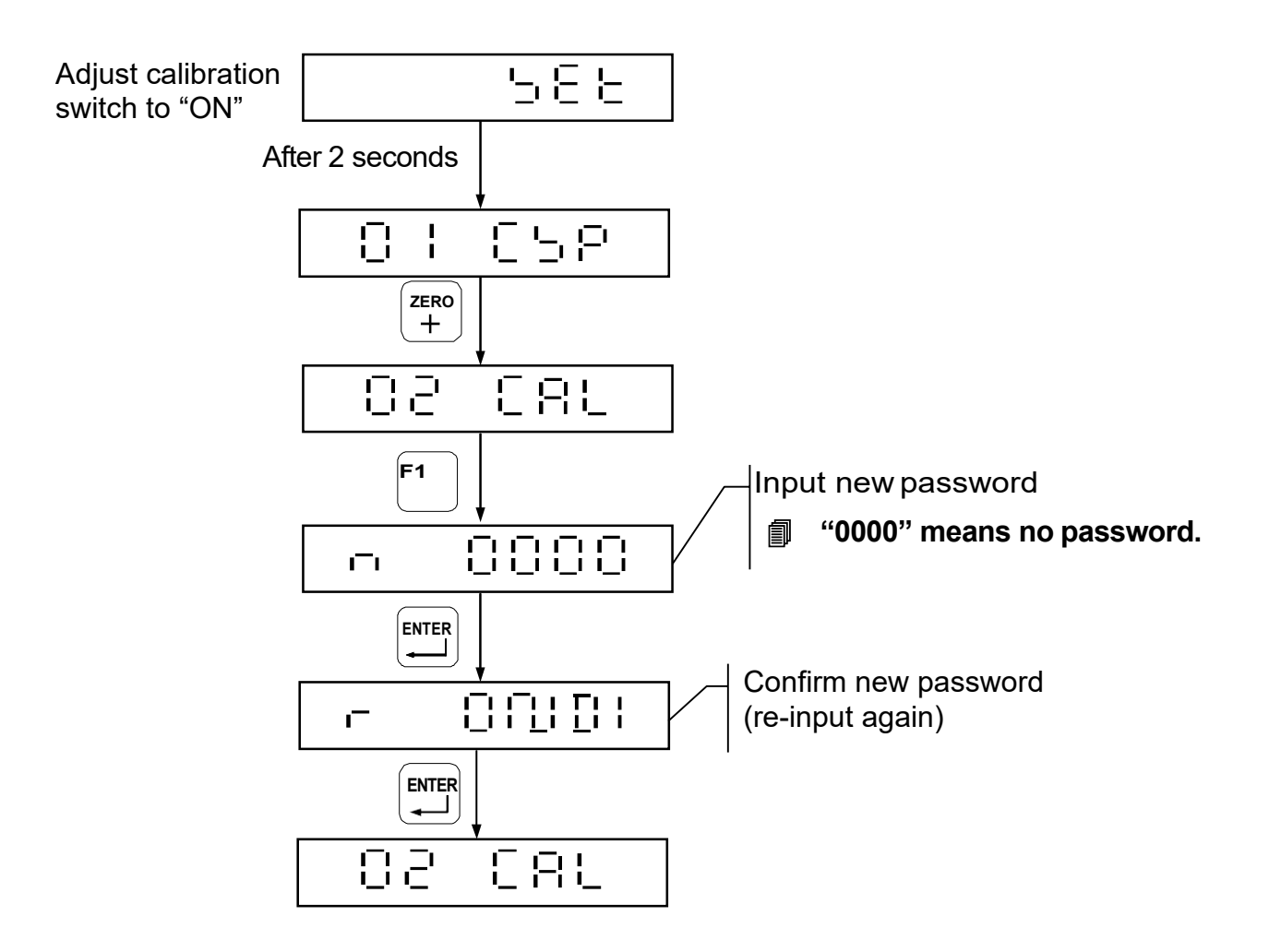

After complete password setting, when entering calibration mode or function setting mode, the screen displays  $\vdash \__{f}$  for 1 second, and then .  $\downarrow \downarrow \downarrow \downarrow \downarrow \downarrow \downarrow$  It's necessary to input the correct password to continue each setting.

If the password inputted is not correct, the screen displays F - -.

## 6-3 Internal Function Setting

84 CEA

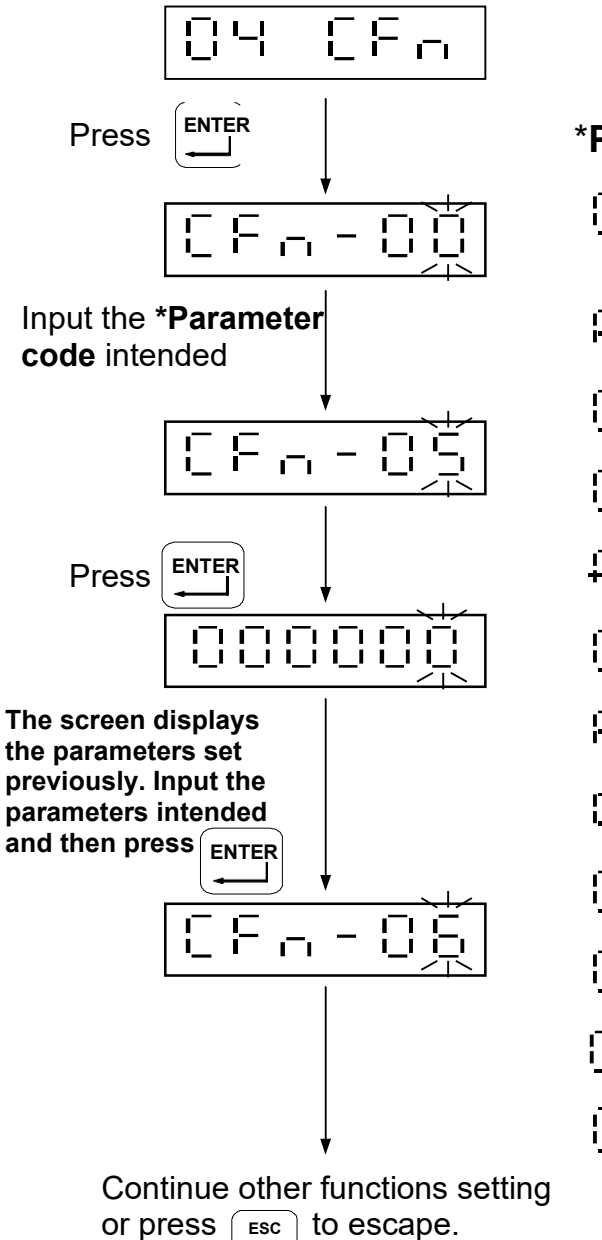

 $(\mathbf{I})$ 

#### \*Parameter Code

- Tare or Zero Function under Unstable Status
- $\Box \Box = \Box +$  Last Zero-recal function
- <u>ר ה ה ה</u> Re-zero Range
- ☐ \_ \_ Filter Strength
- + - + + + Animal Scale Sampling Rate
- L\_L\_ Animal ScaleMode
- FFr FF Animal Scale Stable Range
- $\Box \vdash \Box \neg \Box \neg$  Animal Scale Sampling Rate
- L ⊡ F ⊡ ≻AD Sampling Frequency
- The Segment Point Setting of the Two Segment Resolution
- I\_ ⊢ ⊢ − ¦ ¦ }GValueCalibration

| Parameter                          | <b>F</b> unction                                    |                         | Default                                                                           |         |  |
|------------------------------------|-----------------------------------------------------|-------------------------|-----------------------------------------------------------------------------------|---------|--|
| Code                               | Function                                            | Parameter               | Description                                                                       | Setting |  |
| Tare or Zero 0                     |                                                     | 0                       | ON                                                                                | 1       |  |
| CFN-00                             | Unstable Status                                     | 1                       | OFF                                                                               | I       |  |
| CFN-01 Last Zero-recal<br>function |                                                     | 0                       | ON                                                                                | 4       |  |
|                                    |                                                     | 1                       | OFF                                                                               | I       |  |
| CFN-02                             | Re-zero Range                                       | 0% ~ 30%                | 0%: Full range re-zero<br>1% ~ 30%:<br>Capacity • – setting value%                | 2       |  |
| CFN-03                             | Filter Strength                                     | 0~5                     | Strength increases by number                                                      | 2       |  |
|                                    |                                                     | 0                       | No limit                                                                          |         |  |
|                                    | Animal scale                                        | 1                       | 20 times/sec.                                                                     | 0       |  |
| CFN-04                             | Sampling Rate                                       | 2                       | 10 times/sec.                                                                     | U       |  |
|                                    |                                                     | 3                       | 5 times/sec.                                                                      |         |  |
|                                    |                                                     | 0                       | OFF                                                                               | 0       |  |
| CFN-05                             | Animal Scale<br>Mode                                | 1                       | Mode 1: No weight display under unstable status                                   |         |  |
|                                    |                                                     | 2                       | Mode 2: Weight display whether under stable or unstable status                    |         |  |
| CFN-06                             | Animal Scale<br>Stable Range                        | 0 ~ 100                 | Mode 2: Stable Range Setting                                                      | 30      |  |
|                                    |                                                     | 0                       | 8 times                                                                           |         |  |
|                                    | Animal Scale<br>Sampling<br>Frequency               | 1                       | 16 times                                                                          |         |  |
| CFN-07                             |                                                     | 2                       | 32 times                                                                          | 2       |  |
|                                    |                                                     | 3                       | 64 times                                                                          |         |  |
|                                    |                                                     | 4                       | 128 times                                                                         |         |  |
| Dual Range                         |                                                     | 0                       | Multi - interval                                                                  | 0       |  |
|                                    | Setting                                             | 1                       | Multi - range                                                                     | 0       |  |
| CFN-09                             | AD sampling<br>Rate                                 | 0~9                     | Strength increases by number                                                      | 4       |  |
| CFN-10                             | Dual Range<br>Resolution<br>Middle Point<br>Setting | 0 ~999999               | Set point of dual-range resolution                                                | 5000    |  |
| CFN-11                             | G value calibration                                 | 9.78032<br> <br>9.83218 | Produce place G value settingor<br>operation place different G value<br>adgusting | 9.79585 |  |

#### Internal Function Parameter Description

# 6-4 Error Messages

- (1) Ērr [] Load Cell or A/D circuit extraordinary
- Real weighing value  $\leq$  zero value
- (3) 두-- 두
- Internal resolution  $< 0.15 \mu V/D$  range
- Incorrect password
- (5) 🗄 🚦

(6)

(4) ⊑ – –.

- Turning on zero < zero range
- Turning on zero > zero range

# **Chapter 7 Special Function**

# 7-1 Animal Scale Setting

# □ CFN-05 = 1

## (Animal Scale Mode1: No weight display under unstable status)

When there is nothing on the platter, the screen will display:

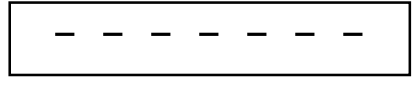

When the object is on the platter, after weight has been measured, the screen will display:

|--|

If the display weight value keeps being lower than zero plus 10d or press Enter key to start weighing, then the screen will display:

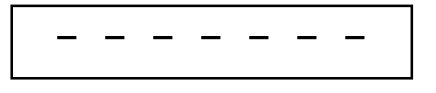

## □ CFN-05 = 2

# (Animal Scale Mode 2: Weight display weather under unstable or stable status)

When the weight value reaches the range of CFN-06 and CFN-07 setting, the screen will keep displaying the weight value.

When the weight value is over the range of CFN-06 and CFN-07 setting, the screen will display the normal weight measurement.

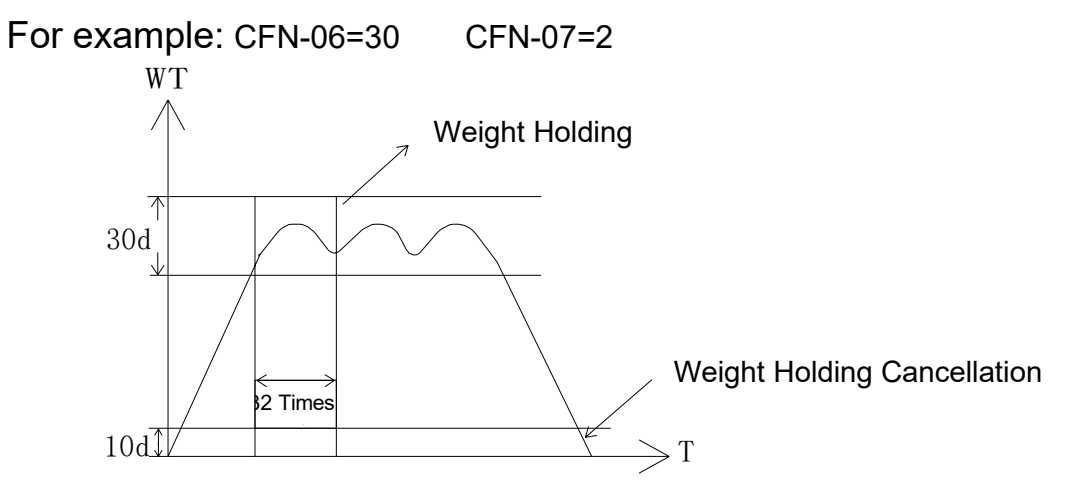

## 7-2 Dual Range Resolution Switch Function

If the setting of CSP-02 is not the same as CSP-03, the dual range resolution will be activated.

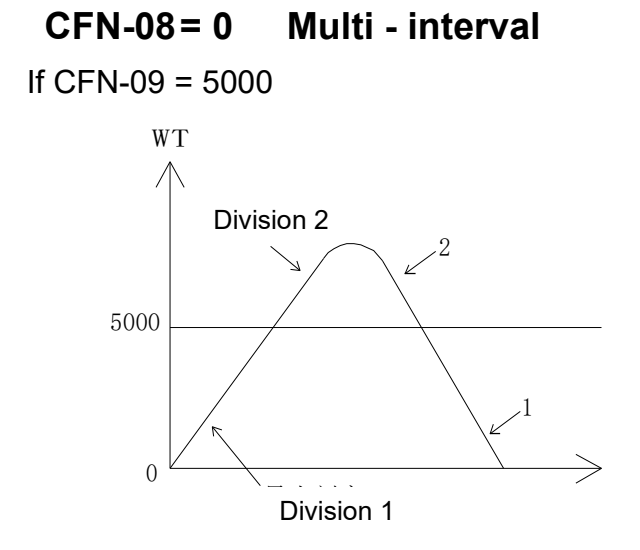

#### 

If CFN-09 = 5000

Ð

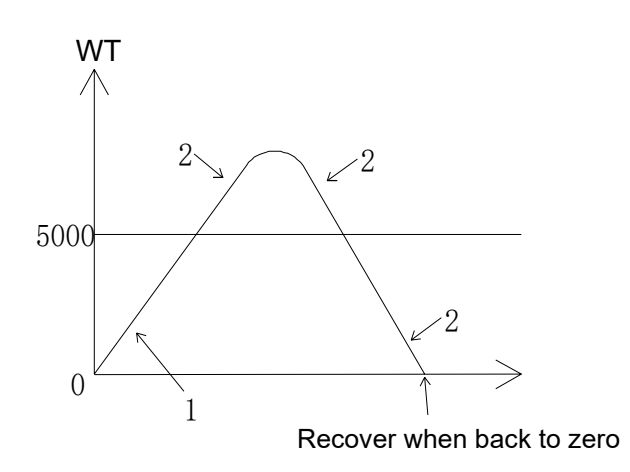

## 7-3 Pre-tare Function

#### ➡ FNC-02 or FNC-03 setting is at parameter 6. (Pre-tare Function)

Under weight display status, press F1 or F2 key (according to FNC setting), the screen will display:

TARE

#### **Pre-tare Cancellation**

When the gross weight is displayed as "0", press

key to cancel the pre-tare value.

# 7-4 Resolustion Switch Function

#### **□** FNC-02 or FNC-03 setting is at parameter 5. (HR)

Under weight display status, press  $\begin{bmatrix} F_1 \\ \bullet \end{bmatrix}$  or  $\begin{bmatrix} F_2 \\ \bullet \end{bmatrix}$  key (according to FNC setting), the screen will display 10 times resolution, and then, recovery back to original after 5 seconds.

## 7-5 Peak Hold Function

| Key                | Description                     | Key                    | Description               |
|--------------------|---------------------------------|------------------------|---------------------------|
| <zero +=""></zero> | Increase the flash value by one | <gross net=""></gross> | Move the cursor leftward  |
| <tare -=""></tare> | Decrease the flash value by one | <f2></f2>              | Move the cursor rightward |
| <enter></enter>    | Confirm / Enter key             | <esc></esc>            | Abort setting or exit     |

#### **Detailed procedures**

1. Power on the scale.

Press <F1> and <ENTER> keys to enter into the advanced functions mode. And the screen will show [01 Fnc].

- 2. Press the <ENTER> key and the screen will show [Fnc-00].
- 3. Use <ZERO/+> and <TÅRE/-> keys to set it to be [Fnc-07] and then press the <ENTER> key. And the screen will show the last setting [hold ?], where ? maybe 0, 1 or 2.

By factory default, it is set to be [hold 0].

4. Use <ZERO/+> and <TARE/-> keys to make it to be your preferred setting and then press the <ENTER> key to confirm your selection.

When set to [hold 0], the PEAK HOLD function is NOT enable and hence keeps in the original weighing function.

When set to [hold 1], the indicator is in "PEAK HOLD 1" mode.

The transmission mode of its RS-232 will also enter into this PEAK HOLD mode accordingly. When the weigh of the target object is over 10d, the indicator will HOLD the highest weighed value for any coming weighing operations, until the pressing of <ENTER> key. Once the <ENTER> key is pressed, this PEAK HOLD weighed value will be sent out via the RS-232 transmission.

For example,

1<sup>st</sup> weighing 10 kg, the indicator will show 10 kg;

2<sup>nd</sup> weighing 5 kg, the indicator will show 10 kg;

3<sup>rd</sup> weighing 15 kg, the indicator will show 15 kg;

When pressing the <ENTER> key, the indicator will send out the value of 15 kg via RS-232 transmission immediately. And then, the indicator is ready for showing the next PEAK HOLD value.

When set to [hold 2], the indicator is in "PEAK HOLD 2" mode.

The transmission mode of its RS-232 will also enter into this PEAK HOLD mode accordingly. When the weigh of the target object is over 10d, the indicator will HOLD the highest weighed value for any coming weighing operations.

When the weigh of the target object starts to become below 10d, the indicator will then show that value and send out the last PEAK HOLD weighed value via the RS-232 transmission.

For example,

1<sup>st</sup> weighing 10 kg, the indicator will show 10 kg;

2<sup>nd</sup> weighing 5 kg, the indicator will show 10 kg;

3<sup>rd</sup> weighing 15 kg, the indicator will show 15 kg;

4<sup>th</sup> weighing 8 kg, the indicator will show 15 kg;

5<sup>th</sup> weighing 100 g (taking 100 g to be 10d), the indicator will show 15 kg;

6<sup>th</sup> weighing 90 g (i.e. below 10d), the indicator will send out the value of 15 kg via RS-232 transmission immediately. And then, the indicator is ready for showing the next PEAK HOLD value.

5. Press <ESC> key to quit the PEAK HOLD function setting.

# Chapter 8 Interface

8-1 OP-01 RS232/RS485 Serial Output with RTC (Real Time Clock)

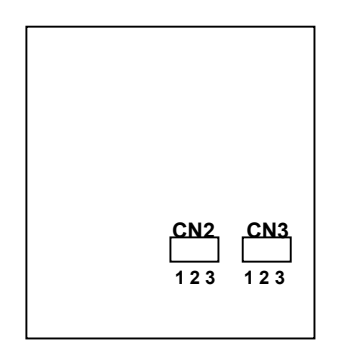

To short 1 and 2 pins is RS485 output. To short 2 and 3 pins is RS232 output.

#### Pin Allocation of Rear Panel

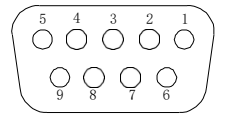

| Pin | Function |
|-----|----------|
| 2   | RXD      |
| 3   | TXD      |
| 5   | SG       |
| 6   | DA       |
| 7   | DB       |

RS485 interface is capable to connect up to 10 indicators.

## Connection Description (RS485)

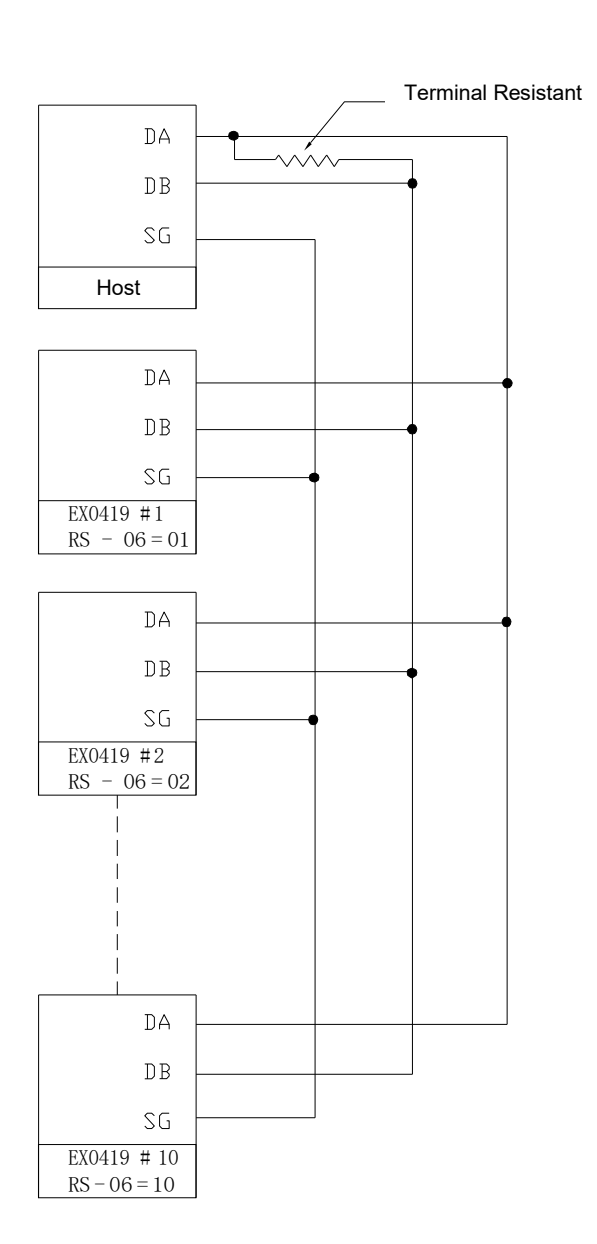

#### **Notice**

- $\oslash$  If the terminal resistant is built-in the host interface, it's not necessary to connect with another one outside.
- $\varnothing$  If the host computer is no signal ground (SG), it's not necessary to connect with it.

# **Chapter 9 Maintenance**

## 9-1 Default Recovery for All Parameters

- (1) Adjust the calibration switch to "ON", when re-zeroing after turning on, press
- (2) The screen will display
- (3) If decided, press and hold until displaying [-, -], and then adjust the calibration switch to "OFF".

# 9-2 Default Recovery for General Function Parameters

(1) When re-zeroing after turning on, press  $\begin{bmatrix} F1 \\ \hline \end{bmatrix}$  and hold simultaneously.

- (2) The screen will display
- (3) If decided, press  $\mathbf{\mathbf{\mu}}$  and hold until re-turning on.

# 9-3 Self-diagnosis Mode

(1) When re-zeroing after turning on, press  $\begin{bmatrix} z_{ERO} \\ + \end{bmatrix}$  and hold.

- (2) The screen will display\_\_\_\_\_\_, which means entered self-diagnosis mode.
- (3) Use  $\begin{bmatrix} z_{ERO} \\ + \end{bmatrix}$  or  $\begin{bmatrix} T_{ARE} \\ \end{bmatrix}$  keys to select item intended to test.

Press  $\begin{bmatrix} \text{ENTER} \\ \blacksquare \end{bmatrix}$  key to enter self-diagnosis, and press  $\begin{bmatrix} \text{Esc} \\ \bigcup \end{bmatrix}$  key to exit.

| ltem | Display     | Testing Item                               |
|------|-------------|--------------------------------------------|
| 1    |             | Program Version Number Displaying          |
| 2    | 252         | 7-segment Display Testing                  |
| 3    | 2<br>2<br>2 | Keypad and Calibration Switch Testing      |
| 4    | 8-#         | AD Conversion Value Displaying             |
| 5    | 666         | EEPROM Testing                             |
| 6    | - F F       | RTC Date & Time Testing                    |
| 7    | 232         | OP-1 RS232 Serial Output Interface Testing |

#### 9-3-1 Program Version Number

7-segment display reveals program version number [][][][XX.

#### 9-3-2 7-segment Display Testing

7-segment display reveals ~ and ".".

#### 9-3-3 Keypad & Calibration Switch Testing

Adjust calibration switch to "ON", and press any key, the corresponding bit will be changed from  $\Box = \frac{1}{2}$ .

#### 9-3-4 AD Conversion Value

7-segment display reveals the internal value of the present weight.

#### 9-3-5 EEPROM Testing

Displaying \_\_\_\_\_\_tepresents in normal condition. Displaying \_\_\_\_\_\_represents in extraordinary condition.

#### 9-3-6 RTC Time & Date Testing

Press key to enter the testing mode, and the screen will di splay di te XX.XX.XX. Example: "05.11.03" represents 3rd of November, 2005.

Press key again to display time XX.XX.XX.

Example: "09.45.50" represents 9 o'clock, 45 minute and 50 second s.

#### 9-3-7 RS-232 Serial Output Interface Testing (OP-01)

(1) Short the 2<sup>nd</sup> pin and 3<sup>rd</sup> pin of the SER. OUT. D-SUB 9 pin socket.

Displaying

Displaying  $\begin{bmatrix} -1 \\ -1 \end{bmatrix}$  represents in breakdown condition.

(2) If connected with a computer (protocol must be corresponding), the screen will display is a computer which means RS-232 output is in normal condition.

# Appendix 7-SEGMENT DISPLAY CHARACTERS

| Digit | 7-Segment<br>Letter | Alphabet | 7-Segment<br>Letter | Alphabet | 7-Segment<br>Letter |
|-------|---------------------|----------|---------------------|----------|---------------------|
| 0     |                     | A        |                     | Ν        |                     |
| 1     | 8                   | В        | 8                   | Ο        | В                   |
| 2     |                     | С        |                     | Р        |                     |
| 3     |                     | D        | В                   | Q        |                     |
| 4     |                     | Е        |                     | R        |                     |
| 5     |                     | F        | В                   | S        |                     |
| 6     |                     | G        |                     | Т        |                     |
| 7     |                     | Н        |                     | U        |                     |
| 8     |                     | I        | 8                   | V        |                     |
| 9     | 00                  | J        |                     | W        |                     |
|       |                     | К        |                     | Х        |                     |
|       |                     | L        |                     | Y        |                     |
| °C    |                     | М        | В                   | Z        | Ξ                   |